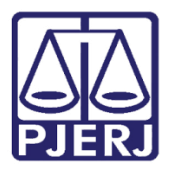

Dica de Sistema

# Validação da Situação dos Apenados

PROJUDI – Funcionários VEP, Técnico Judiciário, Magistrado e Assessor de Magistrado

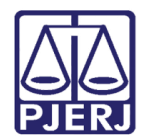

### SUMÁRIO

| 1. | Introdução |                   |     |  |  |  |  |  |  |
|----|------------|-------------------|-----|--|--|--|--|--|--|
| 2. | Vali       | idação de Dados   | . 3 |  |  |  |  |  |  |
|    | 2.1        | Filtros           | . 4 |  |  |  |  |  |  |
|    | 2.2        | Validação         | . 8 |  |  |  |  |  |  |
| 3. | Hist       | tórico de Versões | 11  |  |  |  |  |  |  |

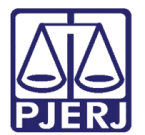

## Validação da Situação dos Apenados

#### 1. Introdução

Esta dica visa auxiliar os usuários a realizarem a validação da situação dos apenados para que sejam encaminhados ao Banco Nacional de Mandado de Prisão 2.0.

#### 2. Validação de Dados

Clique no menu Processos e Validação de Dados.

| Início                                                                                                    | Processos Intimações Decu   | ões Decurso de Prazo Análise de Juntadas Audéncias Cumprimentos Minutas Relatóricos/Estatósticas Cadastro Outros |                                                                                         |                   |                            |                                |                    |                     |              |  |      |            |             |        |
|----------------------------------------------------------------------------------------------------|-----------------------------|----------------------------------------------------------------------------------------------------|-----------------------------------------------------------------------------------------|-------------------|----------------------------|--------------------------------|--------------------|---------------------|--------------|--|------|------------|-------------|--------|
|                                                                                                    | Favoritos                   | ilista Judiciária) Atu                                                                                           | uação: Vara de E                                                                        | xecuções Penais - | Cartório de Réu Preso e Ca | artório de Livramento Condicio | onal Data: 06/04/2 | 2018 14:34 Expira ( | em: 60 min 🗸 |  | Q RG | Q Processo | 🖉 Histórico | X Sair |
|                                                                                                    | Ativos                      |                                                                                                    |                                                                                         |                   |                            |                                |                    |                     |              |  |      |            |             |        |
|                                                                                                    | Arquivados/Desarquivados    | udiciário                                                                                                    |                                                                                         |                   |                            |                                |                    |                     |              |  |      |            |             |        |
| -                                                                                                    | Paralisados                 |                                                                                                    |                                                                                         |                   |                            |                                |                    |                     | -            |  |      |            |             |        |
|                                                                                                    | Suspensos                   | e Incidentes                                                                                                    | Estatísticas                                                                            | Intimações        | Análise de Tuntadas        | Outros Cumprimentos            | Lembretes          |                     |              |  |      |            |             |        |
|                                                                                                    | Em Instância Superior       | e meidentes                                                                                                    | Litatisticas                                                                            | Indinações        | Allalise de Julitadas      | Outros comprimentos            | centretes          |                     |              |  |      |            |             |        |
|                                                                                                    | Remetidos                   |                                                                                                    |                                                                                         |                   |                            |                                |                    |                     |              |  |      |            |             |        |
|                                                                                                    | Busca                       |                                                                                                    |                                                                                         |                   |                            |                                |                    |                     |              |  |      |            |             |        |
|                                                                                                    | Cadastrar Nova Ação         | I Vara de Execu                                                                                                  | 🖉 Vara de Execuções Penais - Cartório de Réu Preso e Cartório de Livramento Condicional |                   |                            |                                |                    |                     |              |  |      |            |             |        |
|                                                                                                    | Cadastrar Processo Físico   |                                                                                                    |                                                                                         |                   |                            |                                |                    |                     |              |  |      |            |             |        |
|                                                                                                    | Cadastrar Pedido Incidental | as                                                                                                    | 15                                                                                      |                   |                            |                                |                    |                     |              |  |      |            |             |        |
|                                                                                                    | Carta Precatória Eletrônica | 70055                                                                                                    | 7325                                                                                    |                   |                            |                                |                    |                     |              |  |      |            |             |        |
|                                                                                                    | Consulta Dependência        |                                                                                                    |                                                                                         |                   |                            |                                |                    |                     |              |  |      |            |             |        |
|                                                                                                    | Validação de Dados          | 3 em 03/05/2017                                                                                                  | [ "& Atualizar ]                                                                        |                   |                            |                                |                    |                     |              |  |      |            |             |        |
|                                                                                                    | Canta a da Can              |                                                                                                    |                                                                                         |                   |                            |                                |                    |                     |              |  |      |            |             |        |
|                                                                                                    | Cartas de Sen               | tença                                                                                                    |                                                                                         |                   |                            |                                |                    |                     |              |  |      |            |             |        |
|                                                                                                    | Disponíve                   | is: <u>3</u> ["@ Listar]                                                                                         |                                                                                         |                   |                            |                                |                    |                     |              |  |      |            |             |        |
|                                                                                                    |                             |                                                                                                    |                                                                                         |                   |                            |                                |                    |                     |              |  |      |            |             |        |
|                                                                                                    | Últimas Mens                | agens                                                                                                    |                                                                                         |                   |                            |                                |                    |                     |              |  |      |            |             |        |
|                                                                                                    | 29/05/201                   | 7: 🖉 Nova versão -                                                                                               | PROJUDI V 2.1.7                                                                         | 77, em 26/06/2017 | (NOVO!)                    |                                |                    |                     |              |  |      |            |             |        |
|                                                                                                    | 26/05/201                   | 7: 🖉 PARADA PROG                                                                                                 | GRAMADA MÊS DE                                                                          | E JUNHO/2017 (NOI | /0!)                       |                                |                    |                     |              |  |      |            |             |        |
|                                                                                                    | 16/05/201                   | 7: A Nova versão -                                                                                               | PROJUDI V 2.1.7                                                                         | 75, em 22/05/2017 | (NOVO!)                    |                                |                    |                     |              |  |      |            |             |        |
|                                                                                                    |                             |                                                                                                    |                                                                                         |                   |                            |                                |                    |                     |              |  |      |            |             |        |
| Offittigs metrisagens   29/05/2017: « <sup>0</sup> Nova versão - PROJUDI V 2.1.77, em 25/05/2017 (Novor)   26/05/2017: « <sup>0</sup> PARADA PROGRAMADA MÊS DE JUNHO/2017 (Novor)   16/05/2017: « <sup>0</sup> Nova versão - PROJUDI V 2.1.75, em 22/05/2017 (Novor) |                             |                                                                                                    |                                                                                         |                   |                            |                                |                    |                     |              |  |      |            |             |        |

Figura 1 – Menu Processos / Validação de Dados.

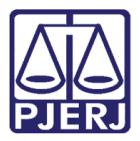

A tela **Validação de Dados** mostra os 20 primeiros mandados da lista, sendo possível ver o total à esquerda.

Na coluna **Processo** será possível clicar no número para que o usuário possa visualizar as informações do processo em que está trabalhando.

| Início Pr | rocessos Intir | nações Decurso de | Prazo Análise de  | Juntadas Audiê | incias Cumprim | entos Minutas   | Relatórios/Estatísticas | Cadastro Outros              |                      |             |                       |             |            |              |            |
|-----------|----------------|-------------------|-------------------|----------------|----------------|-----------------|-------------------------|------------------------------|----------------------|-------------|-----------------------|-------------|------------|--------------|------------|
| :: Us     | uário:         | (Analist          | a Judiciária) Ati | uação: Vara de | Execuções P    | enais - Cartóri | o de Réu Preso e Car    | tório de Livramento Condicio | nal Data: 06/04/2018 | 14:41 Expir | a em: 55 min 🔌        | Q, RG       | Q Processo | "C Histórico | o X Sair   |
|           |                |                   |                   |                |                |                 |                         |                              |                      |             |                       |             |            |              |            |
| Va        | alidação       | de Dados          |                   |                |                |                 |                         |                              |                      |             |                       |             |            |              |            |
|           | Processo:      |                   |                   | ÷ 0            |                |                 |                         | Tipo: Pré-validado           | -                    |             |                       |             |            |              |            |
| Pe        | rsonagem:      |                   |                   |                |                |                 |                         | Situação: Pendente de V      | /alidação 👻          |             |                       |             |            |              |            |
|           |                |                   |                   |                |                |                 |                         |                              |                      |             |                       |             |            |              |            |
|           |                |                   |                   |                |                |                 |                         |                              |                      |             |                       |             |            | Pesc         | quisar     |
| 42 re     | gistro(s) enc  | ontrado(c) avibi  | ndo de 1 sté 20   | 1              |                |                 |                         |                              |                      |             |                       |             |            | 44.4.1       | 2 2 k kk   |
| 42.10     | giacro(a) eno  | ontrado(s), exibi | ndo de 1 até 20   |                |                |                 |                         |                              |                      |             |                       |             |            | 44 4 1,      | 2,311      |
|           | Proces         | iso 🛆             | 🔲 Válido 📗        | Não Válido     | Confirmado     | RG Certifica    | ado 🛆 Nome do P         | ersonagem Certificado 🛆      | Dt. Nasc. Certif. 🛆  | . N         | lome da Mãe Certif. 🛆 | Nome do Pai | Certif. 🛆  | Dt. Prisão 🛆 |            |
| ~0        |                | 2009.8.19.0001    |                   |                | Não            | 22:             | Enivaldo                |                              | 29/10/1985           | Maria       |                       | Joaquim     |            | 27/09/2017   | CADEIA PÚ  |
| ~~~       |                | 2008.8.19.0001    |                   |                | Não            | 20              | FERNAN                  |                              | 10/10/1983           | MARIA       |                       | EDSON       |            | 27/04/2007   | PENITENCI  |
| ~         |                | 2008.8.19.0001    |                   |                | Não            | 21              | FLAVIO                  |                              | 30/04/1987           | LUZIA       |                       |             |            | 23/12/2017   | PRESIDIO   |
| ~0        |                | 2015.8.19.0001    |                   |                | Não            | 27              | Gabriel                 |                              | 16/05/1996           | Vivian      |                       |             |            | 25/10/2017   | PENITENCI  |
| A         |                | 2015.8.19.0001    |                   |                | Não            | 28              | Geovan                  |                              | 18/08/1992           | Vera I      |                       | Jorge Fr    |            | 06/12/2017   | CADEIA PÚ  |
| ~0        |                | 2008.8.19.0001    |                   |                | Não            | 24              | GERSON                  |                              | 17/01/1988           | CECIL       |                       | DURVAL      |            | 26/10/2017   | CADEIA PÚ  |
| ~67       |                | 2011.8.19.0001    |                   | <b></b>        | Não            | 52              | HELVIO                  |                              | 13/01/1959           | EROD        |                       | BERTHC      |            | 09/05/2007   | INSTITUTO  |
| ~67       |                | 1998.8.19.0001    |                   |                | Não            | 11)             | Jocemai                 |                              | 02/08/1978           | Vilma       |                       | Gabriel     |            | 08/11/2017   | CADEIA PÚ  |
| ~0        |                | 2000.8.19.0001    |                   |                | Não            | 65              | JOHN M                  |                              | 25/05/1951           | OLGA        |                       | WILLIA      |            | 19/04/1999   | INSTITUTO  |
| .0        |                | 2015.8.19.0001    |                   |                | Não            | 24              | Jonatha                 |                              | 11/10/1994           | Sidnei      |                       | João Ba     |            | 26/09/2017   | PRESÍDIO : |
| , l       |                | 2011.8.19.0001    |                   |                | Não            | 12              | JOSE C/                 |                              | 26/07/1979           | MARIL       |                       |             |            | 30/11/2017   | CADEIA PÚ  |
| 2         |                | 2007.8.19.0001    |                   |                | Não            | 55              | JOSÉ CA                 |                              | 23/06/1958           | MARIA       |                       |             |            | 19/10/2005   | INSTITUTO  |
| ~0        |                | 2016.8.19.0001    |                   | <b></b>        | Não            | 28:             | Jose So                 |                              | 22/05/1988           | Sirlen      |                       | Jose So     |            | 06/12/2017   | PRESÍDIO   |
| ~0        |                | 2012.8.19.0001    |                   |                | Não            | 28              | LAERT N                 |                              | 26/06/1986           | JOSEF       |                       | NÃO DE      |            | 25/10/2017   | CADEIA PÚ  |
| ~0        |                | 2000.8.19.0001    |                   |                | Não            | 12              | Leonard                 |                              | 29/06/1978           | Maria       |                       | Delson      |            | 06/12/2017   | CADEIA PÚ  |
| ~0        |                | 2017.8.19.0001    |                   |                | Não            | 13              | Luiz Edu                |                              | 23/05/1981           | Juraci      |                       | Luiz And    |            | 02/12/2017   | CADEIA PÚ  |
| ~         |                | 2007.8.19.0001    |                   |                | Não            | 12              | LUIZ HE                 |                              | 14/02/1986           | SUZAI       |                       | LUIZ EN     |            | 08/11/2017   | PENITENCI  |
| ~         |                | 2017.8.19.0001    |                   |                | Não            | 30              | Manoel                  |                              | 02/05/1995           | Rosan       |                       | Manoel      |            | 15/11/2017   | PENITENCI  |
| J         |                | 2007.8.19.0001    |                   |                | Não            | 99              | Marcos .                |                              | 11/08/1972           | Cléa S      |                       | Antonio     |            | 12/03/2018   | CADEIA PÚ  |
| ~0        |                | 2007.8.19.0001    |                   |                | Não            | 99              | Marcos .                |                              | 11/08/1972           | Cléa S      |                       | Antonio     |            | 12/03/2018   | CADEIA PÚ  |

Figura 2 – Tela Validação de Dados.

Clique nas setas para passar as páginas, visualizando os demais apenados. A seta simples passa para a próxima página e a seta dupla passa para a última página.

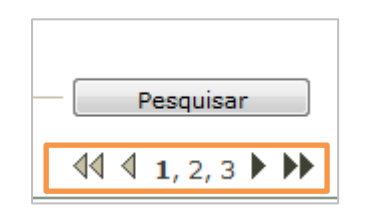

Figura 3 – Visualização das páginas de resultados.

#### 2.1 Filtros

Na tela Validação de Dados, é possível filtrar pelo:

a) Número do Processo:

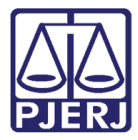

Digite o número inteiro do processo, inclusive com pontos e traços, no campo **Processo** e clique no botão **Pesquisar**.

| Validação de Dados       | s   |                                                           |           |
|--------------------------|-----|-----------------------------------------------------------|-----------|
| Processo:<br>Personagem: | ÷ 0 | Tipo: Pré-validado •<br>Situação: Pendente de Validação • |           |
|                          |     |                                                           | Pesquisar |

Figura 4 – Filtro Processo.

b) Nome do Personagem:

Digite o nome do **Personagem** e clique em **Pesquisar**.

| Validação de documentos              |                                                    |
|--------------------------------------|----------------------------------------------------|
| Processo: 0 MPR: Personagem: RICARDO | Tipo: Todos V<br>Situação: Pendente de Validação V |
|                                      | Pesquisar                                          |

Figura 5 – Filtro Personagem.

c) Tipo:

Clique sobre a opção desejada do filtro Tipo e após no botão Pesquisar.

|                 | o de Dados          |                 |              |            |                  |          |                          |                     |         |                       |                       |              |           |
|-----------------|---------------------|-----------------|--------------|------------|------------------|----------|--------------------------|---------------------|---------|-----------------------|-----------------------|--------------|-----------|
| Processo        | :                   |                 | * 0          |            |                  |          | Tipo: Pré-validado       | ▼                   |         |                       |                       |              |           |
| rersonagen      | •                   |                 |              |            |                  |          | Situação: Pendente de Va | alidação 🗣          |         |                       |                       |              |           |
|                 |                     |                 |              |            |                  |          |                          |                     |         |                       |                       | Pesq         | quisar    |
| 2 registro(s) e | ncontrado(s), exibi | ndo de 1 até 20 | 0            |            |                  |          |                          |                     |         |                       |                       | ₫₫ ₫ 1,      | 2, 3 🕨 🕪  |
| Proc            | 2550 🛆              | 📕 Válido        | 📕 Não Válido | Confirmado | RG Certificado 🧹 | Nome do  | Personagem Certificado 🗠 | Dt. Nasc. Certif. 🛆 |         | Nome da Mãe Certif. 🛆 | Nome do Pai Certif. 🛆 | Dt. Prisão 🛆 |           |
| I               | 2009.8.19.0001      |                 |              | Não        | 22:              | Enivaldo |                          | 29/10/1985          | Maria / |                       | Joaquin               | 27/09/2017   | CADEIA PÚ |
| Ø               | 2008.8.19.0001      |                 |              | Não        | 205              | FERNAN   |                          | 10/10/1983          | MARIA   |                       | EDSON                 | 27/04/2007   | PENITENC  |
| I               | 2008.8.19.0001      |                 | <b></b>      | Não        | 21(              | FLAVIO   |                          | 30/04/1987          | LUZIA   |                       |                       | 23/12/2017   | PRESÍDIO  |
| I               | 2015.8.19.0001      |                 |              | Não        | 275              | Gabriel  |                          | 16/05/1996          | Viviane |                       |                       | 25/10/2017   | PENITENC  |
| I               | 2015.8.19.0001      |                 |              | Não        | 28:              | Geovani  |                          | 18/08/1992          | Vera Li |                       | Jorge Fr              | 06/12/2017   | CADEIA P  |
| I               | 2008.8.19.0001      |                 |              | Não        | 248              | GERSON   |                          | 17/01/1988          | CECILI  |                       | DURVAL                | 26/10/2017   | CADEIA P  |
| J               | 2011.8.19.0001      |                 |              | Não        | 52               | HELVIO   |                          | 13/01/1959          | ERODI   |                       | BERTHC                | 09/05/2007   | INSTITUTO |
| all             | 1998.8.19.0001      |                 |              | Não        | 116              | Jocemar  |                          | 02/08/1978          | Vilma I |                       | Gabriel               | 08/11/2017   | CADEIA P  |
| -O              | 2000.8.19.0001      |                 |              | Não        | 65               | JOHN MI  |                          | 25/05/1951          | OLGA \  |                       | WILLIA                | 19/04/1999   | INSTITUTO |
| -O              | 2015.8.19.0001      |                 |              | Não        | 245              | Jonatha  |                          | 11/10/1994          | Sidneia |                       | João Ba               | 26/09/2017   | PRESÍDIO  |
| I               | 2011.8.19.0001      |                 |              | Não        | 128              | JOSE CA  |                          | 26/07/1979          | MARILI  |                       |                       | 30/11/2017   | CADEIA P  |
| -O              | 2007.8.19.0001      |                 |              | Não        | 55               | JOSÉ CA  |                          | 23/06/1958          | MARIA   |                       |                       | 19/10/2005   | INSTITUTO |
| J               | 2016.8.19.0001      |                 |              | Não        | 281              | Jose So: |                          | 22/05/1988          | Sirlene |                       | Jose So               | 06/12/2017   | PRESÍDIO  |
| D               | 2012.8.19.0001      |                 |              | Não        | 288              | LAERT N  |                          | 26/06/1986          | JOSEF/  |                       | NÃO DE                | 25/10/2017   | CADEIA P  |
| I               | 2000.8.19.0001      |                 |              | Não        | 12:              | Leonard  |                          | 29/06/1978          | Maria c |                       | Delson                | 06/12/2017   | CADEIA P  |
| -l              | 2017.8.19.0001      |                 |              | Não        | 132              | Luiz Edu |                          | 23/05/1981          | Juracia |                       | Luiz And              | 02/12/2017   | CADEIA P  |
| J               | 2007.8.19.0001      |                 |              | Não        | 12:              | LUIZ HE  |                          | 14/02/1986          | SUZAN   |                       | LUIZ EN               | 08/11/2017   | PENITENC  |
| D               | 2017.8.19.0001      |                 |              | Não        | 306              | Manoel ( |                          | 02/05/1995          | Rosanç  |                       | Manoel                | 15/11/2017   | PENITENC  |
| 0               | 2007.8.19.0001      |                 | (m)          | Não        | 99               | Marcos   |                          | 11/08/1972          | Cléa S  |                       | Antonio               | 12/03/2018   | CADEIA P  |
| .0              | 2007.8.19.0001      | [7]             |              | Não        | 99               | Marcos   |                          | 11/08/1972          | Cléa S  |                       | Antonio               | 12/03/2018   | CADEIA PI |

Figura 6 – Filtro Tipo.

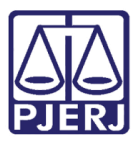

• Pré-validado

Escolhendo no filtro **Tipo** a opção "Pré-validado" o sistema deverá apresentar todos os processos cujos apenados se encontram na listagem enviada pela SEAP e que sejam localizados no PROJUDI através do RG declarado, Certificado ou através da combinação das seguintes informações: Nome do Apenado Declarado, Nome da Mãe Declarado e Data de Nascimento Declarado e que os campos obrigatórios a serem informados no processo estejam preenchidos.

A busca do processo no PROJUDI será feita através da localização dos dados na seguinte ordem: RG Declarado ou RG certificado. Caso não seja localizado nenhum registro, será feita a combinação das seguintes informações: Nome do Apenado Declarado, Nome da Mãe Declarado e Data de Nascimento Declarado.

• Sem Validação Prévia:

Ao selecionar no campo **Tipo** a opção "Sem Validação Prévia", o sistema deverá apresentar todos os processos em que ocorreu o batimento das informações, porém os campos obrigatórios não estão preenchidos.

• Somente PROJUDI:

Ao selecionar no campo **Tipo** a opção "Somente Projudi", o sistema deverá apresentar todos os demais processos que estejam no PROJUDI, com o indicador de réu preso e que não estejam na situação "Arquivado" e que não figuram na planilha da SEAP. Esta duplicidade deve ser oriunda da combinação das listagens da SEAP e do PROJUDI.

• Possíveis Duplicidades:

Ao selecionar no campo **Tipo** a opção "Possíveis Duplicidades", o sistema deverá apresentar todos os casos em que foram encontrados dois ou mais processos com os seguintes campos iguais: RG certificado, RG declarado ou nome, nome da mãe e data de nascimento duplicados.

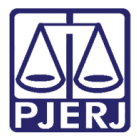

d) Situação:

| Validação d              | de Dados    |                    |                                                    |           |
|--------------------------|-------------|--------------------|----------------------------------------------------|-----------|
| Processo:<br>Personagem: | ** <b>0</b> | Tipo:<br>Situação: | Sem Validação Prévia ✔<br>Pendente de Validação  ✔ |           |
|                          |             |                    |                                                    | Pesquisar |

#### Figura 7 – Filtro Situação.

• Enviado:

Ao selecionar opção "Enviado", o sistema deverá apresentar apenas os processos que já foram enviados ao BNMP 2.0. Entende-se como enviado os processos de execução que já constam na base de dados do CNJ.

• Pendente de Envio:

Ao selecionar opção "Pendente de envio", o sistema deverá apresentar todos os processos de execução que foram confirmados, que já possuem RJI atrelado ao personagem do documento e que ainda não constam como enviado.

• Pendente de Confirmação:

Ao selecionar opção "Pendente de Confirmação", o sistema deverá apresentar apenas os processos de execução que não foram confirmados pelo magistrado, mas em que já tenham sido selecionadas as opções "Válido" ou "Não Válido".

• Confirmado:

Ao selecionar opção "Confirmado", o sistema deverá apresentar apenas os processos de execução que tenham sido confirmados pelo Magistrado.

• Válido:

Ao selecionar opção "Válido", o sistema deverá apresentar apenas os processos de execução que tenham sido marcados com a opção "Válido".

• Não válido:

Ao selecionar opção "Não Válido", o sistema deverá apresentar apenas os processos de execução que tenham sido marcados como "Não Válido".

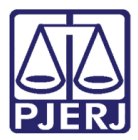

• Pendente de Validação:

Ao selecionar opção "Pendente Validação", o sistema deverá apresentar apenas os processos de execução que não foram validados.

• Pendente de RJI:

Ao selecionar opção "Pendente de RJI", aparecerão processos de execução que não tem vinculação de RJI.

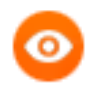

OBSERVAÇÃO: As opções "Válido" e "Não Válido" não poderão ser marcadas simultaneamente.

#### 2.2 Validação

• Opção "Válido"

Somente será possível marcar como "Válido" processos em que o campo **Regime** não esteja nulo e as ações vinculadas possuam todos os dados abaixo cadastrados:

- a) Tipo de Guia
- b) Número do Processo de Origem
- c) Vara de Origem
- d) Pena Ano
- e) Pena Mês
- f) Pena Dias
- g) Regime
- h) Tipificação Penal

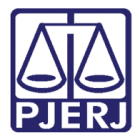

Será possível validar todos os mandados de uma página, quando estiverem nas condições citadas anteriormente. Caso deseje faze-lo, clique no check box ao lado do nome da coluna Válido e depois clique em Salvar.

| Proce    | sso:                    |                    | ** 0       |            |               |             | Tipo: Sem Validaçã       | o Prévia 👻          |                       |             |              |            |
|----------|-------------------------|--------------------|------------|------------|---------------|-------------|--------------------------|---------------------|-----------------------|-------------|--------------|------------|
| rsonag   | em:                     |                    |            |            |               |             | Situação: Pendente de V  | /alidação 🔻         |                       |             |              |            |
| gistro(s | ) encontrado(s), exibir | ndo de 1 até 20    |            |            |               |             |                          |                     |                       |             |              | 44 4 1,    |
| P        | ocesso 🛆                | 🔲 Válido           | Não Válido | Confirmado | RG Certificad | o 🛆 Nome do | Personagem Certificado 🗠 | Dt. Nasc. Certif. 🛆 | Nome da Mãe Certif. 🛆 | Nome do Pa  | ai Certif. 🛆 | Dt. Prisão |
|          | .1999.8.19.0001         | (***)              |            | Não        | 87            | ALDO        |                          | 01/03/1971          | ALMERI                | NATANAEL    |              | 29/10/201  |
|          | .2007.8.19.0001         |                    |            | Não        | 127           | André       |                          | 12/05/1983          | Regina                | Antonio Ca  |              | 02/11/201  |
|          | .1998.8.19.0001         |                    |            | Não        | 84            | André       |                          | 14/09/1968          | Neuza                 |             |              | 04/11/201  |
|          | .2010.8.19.0001         |                    |            | Não        | 237           | AVILA       |                          | 27/07/1990          | ANGEL                 | JOSÉ CARL   |              | 17/10/201  |
|          | .1997.8.19.0001         |                    |            | Não        | 98            | Cantid      |                          | 14/05/1972          | Maria S               |             |              | 23/03/199  |
|          | .1994.8.19.0001         |                    |            | Não        | 65            | Carlos      |                          | 05/03/1964          | Antonia               | Alcyr Alber |              | 04/03/199  |
|          | .2009.8.19.0001         | (1 <sup>11</sup> ) | <b>E</b>   | Não        | 232           | CARLC       |                          | 07/08/1988          | MARCI                 | CARLOS A    |              | 05/12/201  |
|          | .1997.8.19.0001         |                    |            | Não        | 109           | CARLO       |                          | 27/10/1975          | VILMA                 | EXPEDITO    |              | 01/12/200  |
|          | .2000.8.19.0001         |                    |            | Não        | 84            | CARLC       |                          | 23/08/1968          | ORALIC                |             |              | 29/04/200  |
|          | .2004.8.19.0001         |                    |            | Não        | 100           | Cristia     |                          | 29/01/1974          | Marlen                |             |              | 21/12/200  |
|          | .2007.8.19.0001         |                    |            | Não        | 118           | EDILB       |                          | 10/03/1964          | MARIA                 |             |              | 06/04/200  |
|          | .1999.8.19.0001         |                    |            | Não        | 127           | FABIO       |                          | 25/06/1977          | THERE                 | JOSÉ BALE   |              | 16/03/200  |
|          | .2009.8.19.0001         |                    |            | Não        | 56            | FERNA       |                          | 13/07/1961          | CIRENE                | SEVERINO    |              | 29/11/200  |
|          | .2007.8.19.0001         |                    |            | Não        | 120           | JOEL F      |                          | 31/07/1980          | JUPIRA                | JOEL RIBEI  |              | 26/03/200  |
|          | .2010.8.19.0001         |                    |            | Não        | 215           | LEONA       |                          | 16/11/1988          | LAVINI                | JURGE CAI   |              | 03/07/200  |
|          | .2009.8.19.0001         |                    |            | Nao        | 122           | LUIZ A      |                          | 1//02/19/8          | LINEA                 | CARLOS A    |              | 21/12/200  |
|          | .2006.8.19.0001         |                    |            | Nao        | 111           | LUIZF       |                          | 19/06/19/9          | ADELIK                | PASCHOLI    |              | 1//11/201  |
|          | .2004.8.19.0001         |                    |            | Não        | 134           | Luperc      |                          | 30/07/1984          | Maria V               | Roberto Ro  |              | 02/12/201  |
|          | .2004.8.19.0001         |                    |            | Não        | 128           | Magno       |                          | 24/07/1982          | Maria N               | Evandro M   |              | 14/07/200  |

Figura 8 – Válido.

Caso não estejam, será exibida a mensagem abaixo:

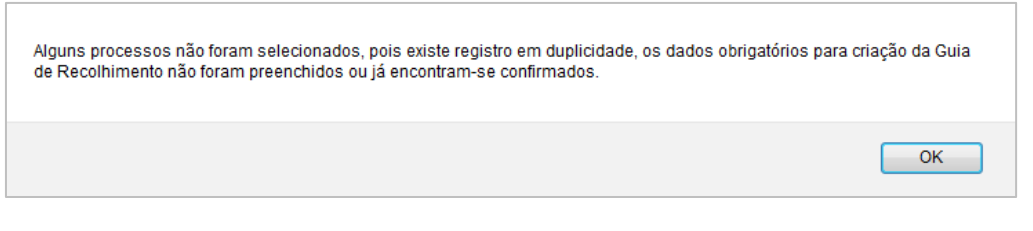

Figura 9 – Mensagem do sistema.

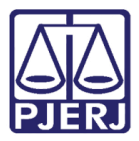

• Opção "Não Válido"

Os processos podem ser invalidados ao selecionar a opção "Não Válido" e clicar em Salvar.

Será possível não validar todos os processos de uma página. Caso deseje faze-lo, clique no check box ao lado do nome da coluna **Não Válido** e depois clique em **Salvar**.

| :: Usuári<br>Data: 00 | o: (Analis<br>5/04/2018 18:22 Expira e | ta Judiciária)<br>em: 57 min g | Atuação: Vara de | e Execuções P | enais - Cartório de F | Réu Preso e C | Cartório de Livrar | mento Condici               | onal Q <b>RG</b> Q         | Processo | o <sub>~</sub> ∂Histórico X Sa |
|-----------------------|----------------------------------------|--------------------------------|------------------|---------------|-----------------------|---------------|--------------------|-----------------------------|----------------------------|----------|--------------------------------|
| Perso                 | nagem:                                 |                                | ÷ 0              |               |                       |               | Tipo:<br>Situação: | Sem Validaçã<br>Pendente de | io Prévia 👻<br>Validação 👻 |          |                                |
| 28 regist             | ro(s) encontrado(s), exib              | indo de 1 até                  | 20               | Confirmado    | RG Certificado        | △ Nome do     | Personagem (       | Certificado 4               | Dt. Nasc. Certif. △        | N        | Pesquisar                      |
| .0                    | .1999.8.19.0001                        |                                |                  | Não           | 87                    | ALDO          | 5                  |                             | 01/03/1971                 | ALMER    |                                |
| all a                 | .2007.8.19.0001                        |                                |                  | Não           | 12                    | André         |                    |                             | 12/05/1983                 | Regina   |                                |
| ~0                    | .1998.8.19.0001                        |                                |                  | Não           | 84                    | André         |                    |                             | 14/09/1968                 | Neuza    |                                |
| ~0                    | .2010.8.19.0001                        |                                |                  | Não           | 23                    | AVILA         |                    |                             | 27/07/1990                 | ANGEL    |                                |
| ~0                    | .1997.8.19.0001                        |                                |                  | Não           | 98                    | Cantid        |                    |                             | 14/05/1972                 | Maria S  |                                |
| ~0                    | .1994.8.19.0001                        |                                |                  | Não           | 65                    | Carlos        |                    |                             | 05/03/1964                 | Antonia  |                                |
| ~0                    | .2009.8.19.0001                        |                                |                  | Não           | 23:                   | CARLC         |                    |                             | 07/08/1988                 | MARCI    |                                |
| ~0                    | .1997.8.19.0001                        |                                |                  | Não           | 10!                   | CARLC         |                    |                             | 27/10/1975                 | VILMA    |                                |
| ~0                    | .2000.8.19.0001                        |                                |                  | Não           | 84                    | CARLC         |                    |                             | 23/08/1968                 | ORALIC   |                                |
| ~0                    | .2004.8.19.0001                        |                                |                  | Não           | 10                    | Cristia       |                    |                             | 29/01/1974                 | Marlen   |                                |
| ~0                    | .2007.8.19.0001                        |                                |                  | Não           | 11                    | EDILB         |                    |                             | 10/03/1964                 | MARIA    |                                |
| ~0                    | .1999.8.19.0001                        |                                |                  | Não           | 12                    | FABIO         |                    |                             | 25/06/1977                 | THERE    |                                |
| ~6/                   | .2009.8.19.0001                        |                                |                  | Não           | 56                    | FERNA         |                    |                             | 13/07/1961                 | CIREN    |                                |

Figura 10 – Não Válido.

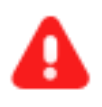

ATENÇÃO: Após a seleção da opção "Confirmado" o sistema não permitirá a edição das opções "Válido" e "Não Válido".

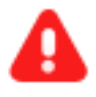

**ATENÇÃO:** Após o envio da Guia de recolhimento (acervo de execução) ao BNMP 2.0, não será mais possível fazer qualquer edição nessa tela.

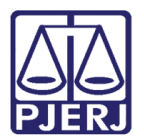

#### 3. Histórico de Versões

| Versão | Data       | Descrição da alteração          | Responsável         |
|--------|------------|---------------------------------|---------------------|
| 1.0    | 06/04/2018 | Validação de Mandados de Prisão | Marcela Borges Maia |
|        |            |                                 |                     |
|        |            |                                 |                     |
|        |            |                                 |                     |